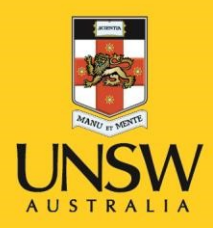

## Mathematica v11 Installation Instructions

**Never Stand Still** 

- 1. Download and run the **setup.exe** file
- 2. Click 'Next' to proceed through the installer

| This will install Wo                                                                                                    | Mathematica Setup           Ifram Mathematica 11.2 on your computer. | Destination Location<br>Where should Wolfram Mathematica be installed?<br>Setup will install Wolfram Mathematica into the following folder.<br>To continue, dick Next. If you would like to select a different folder, dir<br>C:\Program Files\Wolfram Research\Mathematica\11.2                                                                                                    | ck Browse.                             |
|----------------------------------------------------------------------------------------------------|----------------------------------------------------------------------|----------------------------------------------------------------------------------------------------|----------------------------------------|
|                                                                                                    |                                                                      | At least 9,074.4 MB of free disk space is required.                                                                                                    |                                        |
|                                                                                                    | Next > Cancel                                                        | < Back Next :                                                                                                    | > Cancel                               |
| sifram Mathematica Setun                                                                                                    | X                                                                    | Wolfram Mathematics Setue                                                                                                    |                                        |
| olfram Mathematica Setup<br>dect Components<br>Which components should be installed?<br>Select the components you want to install; clear                                                                                                    | - ×                                                                  | Wolfram Mathematica Setup Start Menu Folder Where should Setup place the program's shortcuts?  Setup will create the program's shortcuts in the following Start                                                                                                    |                                        |
| olfram Mathematica Setup<br>dect Components<br>Which components should be installed?<br>Select the components you want to install; clear<br>install. Click Next when you are ready to continu<br>Install all components (recommended)                                                                       | - ×                                                                  | <ul> <li>Wolfram Mathematica Setup</li> <li>Start Menu Folder<br/>Where should Setup place the program's shortcuts?</li> <li>Setup will create the program's shortcuts in the following Start To continue, click Next. If you would like to select a different folder, click Next. If you would like to select a different folder, discover and the select and the select and the sel</li></ul> | Menu folder.                           |
| Ifram Mathematica Setup<br>Sect Components<br>Which components should be installed?<br>Select the components you want to install; clear<br>install. Click Next when you are ready to continue<br>Install all components (recommended)<br>Wolfram Mathematica 11.2<br>Optional Components<br>C WolframScript | - · · × ivelant to e. 9,073.6 MB 2.0 MB 2.0 MB 2.0 MB                | Wolfram Mathematica Setup Start Menu Folder Where should Setup place the program's shortcuts?  Setup will create the program's shortcuts in the following Start: To continue, click Next. If you would like to select a different folder, click Next. If you would like to select a different folder, click Next. If you would like to select a different folder, click Next. If you would like to select a different folder.                                                                                                    | Menu folder.<br>lick Browse.<br>Browse |

3. Click 'Install'

| 😻 Wolfram Mathematica Setup                                                              | _                |         | $\times$                   |
|------------------------------------------------------------------------------------------|------------------|---------|----------------------------|
| Ready to Install<br>Setup is now ready to begin installing Wolfram Mathematica           | on your comput   | er.     | <ul><li><b>♦</b></li></ul> |
| Click Install to continue with the installation, or click Back if settings.              | you want to chan | ige any |                            |
| Destination location:<br>C:\Program Files\Wolfram Research\Mathematica\11.2              |                  | ^       |                            |
| Setup type:<br>Install all components (recommended)                                      |                  |         |                            |
| Selected components:<br>Wolfram Mathematica 11.2<br>Optional Components<br>WolframScript |                  |         |                            |
| Start Menu folder:<br>Wolfram Mathematica 11.2                                           |                  | ~       |                            |
| <                                                                                        |                  | >       | ]                          |
| < Back                                                                                   | Install          | Cano    | :el                        |

4. After Mathematica has installed, the following screen will appear, select '**Other ways to** activate'

| Key below and click the Activate b | utton. |  |
|------------------------------------|--------|--|
|                                    |        |  |
|                                    |        |  |
| 0(-)000(-)00000()                  |        |  |
|                                    |        |  |
|                                    |        |  |
|                                    |        |  |
|                                    |        |  |
|                                    |        |  |

5. Click on 'Connect to a network license server' and enter wolfram.lic.unsw.edu.au

| Select a method to activate |                                                                                                    |  |
|-----------------------------|----------------------------------------------------------------------------------------------------|--|
|                             | Online Activation (Recommended)<br>Your computer needs to be connected to the internet.                         |  |
|                             | Manual Activation<br>Use this method if you are having trouble with online activation.                          |  |
| Ē                           | Connect to a network license server<br>Use this method if you are on a network with MathLM, the network license |  |